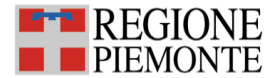

## Iscrizione corsi ECM Fascicolo Sanitario Elettronico

Istruzioni operative

Nel seguito descriviamo i passaggi operativi per effettuare l'iscrizione al corso o al seminario:

- 1. accedere alla piattaforma mediante il link https://www.formazionesanitapiemonte.it/jsp/index.jsp
- 2. cliccare sull'icona rotonda con il lucchetto e la chiave ACCEDI (in alto a destra nella videata)

|    | REGIONE REMAINE                                                                                                    | Portale per la Formazione in Sanità della Regione Piemonte | 8 | Accedi |
|----|----------------------------------------------------------------------------------------------------|------------------------------------------------------------|---|--------|
| _  | Formazione 27-11-2023 BENVENUTO   a Consulta Attività Formative NEL PORTALE UFFICIALE PER LA FORMAZIONE IN SANITA' DELLA REGIONE PIEMO | ЧТЕ                                                        |   |        |
| 3. | Accedi Area Riservata                                                                                                    | care su Accedi                                             |   |        |
|    | Utente: Password: &                                                                                                    |                                                            |   |        |
| 4. | Cliccare sul proprio profilo Es. PROFESSIONISTA<br>Seleziona Profilo                                                                   |                                                            |   |        |
|    |                                                                                                    |                                                            |   |        |
| 5. | cliccare sull'icona OFF. FORMATIVA                                                                                                    |                                                            |   |        |
| н  | ome                                                                                                    |                                                            |   |        |

6. inserire i seguenti filtri:

Profilo

- a. codice = indicare il codice del corso
- b. metodologia= RESIDENZIALE
- c. sede = FUORI SEDE

Off. Formativa

d. organizzatore= CSI PIEMONTE

e cliccare il tasto "cerca"

| PIEMONTE              | Portale per la F<br>Home > Off. Formativa                                                                       | ormazione in Sani | tà della Regione I         | Piemonte |                                         |    |               |       |   |
|-----------------------|----------------------------------------------------------------------------------------------------|-------------------|----------------------------|----------|-----------------------------------------|----|---------------|-------|---|
| Offerta Formativa     |                                                                                                    |                   |                            |          |                                         |    |               |       |   |
| Data inizio edizior   | er dal // al // -                                                                                               |                   |                            |          |                                         |    |               |       |   |
| Codice:               | Titolo: Metodologia corso: RESIDENZIALE                                                                         | ~                 |                            |          |                                         |    |               |       |   |
| Organi                | zzatore: CSI PIEMONTE V                                                                                         |                   |                            |          |                                         |    |               |       |   |
| Area/Obiettivo for    | mativo:                                                                                                    |                   |                            |          |                                         |    | 0             | CERCA |   |
| Locandina/Program     | na 👶 Gestione Iscrizione 🕷 Iscrizione Chiusa 🍙 Iscritto                                                         |                   |                            |          |                                         |    |               |       |   |
| CODICE PROVIDER       | ттою                                                                                                    | METODOLOGIA       | INIZIO FINE                | CRED     | DETTAGLIO RISCHI/FORMAZIONE<br>DA NORMA |    | ORM.<br>ROPED |       |   |
| 50873 CSI<br>PIEMONTE | LA FORMAZIONE ALL'UTILIZZO DEL DATO NELLA PRATICA SANITARIA - PERCORSO<br>BASE - GDPR - PRIVACY - CYBERSECURITY | RES               | 27-03- 10-04-<br>2025 2025 | 5.0      |                                         | NE |               | D     | 3 |

I miei corsi

Docenze/ Incarichi

Dossier formative

## **ESEMPIO**

codice = **50873** metodologia= RESIDENZIALE sede = FUORI SEDE organizzatore= CSI PIEMONTE

| Offerta Formativa                                                                              |             |        |      |                                          |             |      |
|------------------------------------------------------------------------------------------------|-------------|--------|------|------------------------------------------|-------------|------|
| Data inizio edizione: dal al al al<br>Codice: [5077] Tăcke Hetodologia conse; [253004:214,2] V |             |        |      |                                          |             |      |
| Organizzatore: [CEI 7107-CAIT:                                                                 |             |        |      |                                          | (           | GRGA |
| COOKIZ (MENVIDER TITOLO                                                                        | METODOLOGIA | IN1220 | FINE | CRED DETTAGLIO RESCHUTORHAZIONE DA NORMA | FORM PROVED |      |

7. una volta visualizzato il corso è necessario cliccare sull'icona a matita con il foglietto "gestione iscrizione" posta all'estrema destra della riga (sotto il bottone CERCA)

|            |      |                                      |    |              | CERC | A |
|------------|------|--------------------------------------|----|--------------|------|---|
| FINE       | CRED | DETTAGLIO RISCHI/FORMAZIONE DA NORMA |    | FORM. PROPED |      |   |
| 10-04-2025 | 5.0  |                                      | NE |              | D    | 3 |

8. nel dettaglio della scheda del corso, posizionarsi sulla riga dell'edizione desiderata e cliccare sull'icona a matita posta a destra di ciascuna riga

| 🌖 Edizione N 1                                                            | Data limite iscrizione on                  | -line: 24 | 03-20    | 25 | Da Svolger                      |
|---------------------------------------------------------------------------|--------------------------------------------|-----------|----------|----|---------------------------------|
| Data inizio: 27-03-2025<br>Luogo di CTE NEXT -<br>svolgimento: TORINO (TO | Data fine: 27-03-2025<br>CSI PIEMONTE<br>) | 1         | P        | 6  | Iscriviti all'edizione n. 1 🛛 🔎 |
| 🧧 Edizione N 2                                                            | Data limite iscrizione on                  | -line: 24 | 03-20    | 25 | Da Svolger                      |
| Data inizio: 27-03-2025<br>Luogo di CTE NEXT -                            | Data fine: 27-03-2025<br>CSI PIEMONTE      | 9         | <b>#</b> | \$ | Iscriviti all'edizione n. 2     |

Seguendo i passaggi indicati è possibile iscriversi al corso o al seminario.

Per richieste di assistenza, compilare l'apposito form presente al link <u>https://assistenzasalute.csi.it/#/assistenza/FFS2</u>